販売会社より事前に提供されたお客様 ID・パスワードをご用意ください。

1. TOP ページへアクセスする。https://okinawa.order-y.jp/

| Yakult | テストヤクルト販売株式会社<br>Webは文システム v1.0 |                             | 2022/11/HB<br>ログイン・ |
|--------|---------------------------------|-----------------------------|---------------------|
|        | 手書き伝票や excel データ                | *出力の FAX でのご注文を、            |                     |
|        | 今日は202<br>お取引先                  | 13/11/16です<br>様ロ <i>グイン</i> |                     |
|        | Yakult<br>テストヤクルト販売株式会社         |                             |                     |

- 2. 「ログイン」または「お取引先様ログイン」を選択。
- 3. ログイン画面が表示されるので、お客様 ID とパスワードを入力する。
- 4. [ログイン]ボタンを選択する。

## 新規で注文をする場合(通常注文モード)

1. 「新規で注文する」を選択

| Yakult Webilt                                    | フルト販売株式会社<br>システム v1.0 | 一括注文モードへ切り替える     | デスト取引先test種                   | D77910 |
|--------------------------------------------------|------------------------|-------------------|-------------------------------|--------|
| 新                                                | 規で注文する                 | 期間指定して注<br>ダウンロート | i文 <b>履歴</b> の<br><sup></sup> |        |
|                                                  | 定期                     | 更設定の確認・削除         |                               |        |
| 新品予定日<br>2023/11/09 (木)<br>使用日<br>2023/11/09 (木) | Newヤクルト                | 50 本              |                               |        |
| 2/注文日<br>2022/11/08 (水)                          | ヤクルト400                | 100 本             |                               |        |
| ID : 12121-<br>019830-231108                     |                        | ※この注文は管理側から入力して   | ており変更できません                    |        |
|                                                  |                        |                   | ▲ CSVダウンロ                     | - 5    |

納品日は使用日の前日とな

2. 商品一覧画面より注文したい商品を選択

※カテゴリや商品名、キーワードからの検索もできます。

| ジントサクトト販売用の合計         2022/111           ジントサクトト販売用の合計         ジントサクトト販売用の合計           リントサクトレード         ジントサクトレード           リントサクトレード         ジントサクトレード           リントサクトレード         ジントサクトレード           リントサクトレード         ジントサクトレード           リントサクトレード         ジントサクトレード           リントサクトレード         ジントサクトレード           リントサクトレード         ジントサクトレード           リントサクトレード         ジントサクトレード           リントサクトレード         ジントサクトレード           リントサクトレード         ジントサクトレード           リントサクト         ジント           リント         ジント           リント         ジント           リント         ジント           リント         ジント           シント         ジント           シント         ジント           シント         ジント           シント         ジント           シント         ジント           シント         ジント           シント         ジント           シント         ジント           シント         ジント           シント         ジント           シント         ジント           シント         ジント           シント         ジント           シント         ジント | ります。(初期値)     |
|----------------------------------------------------------------------------------------------------|---------------|
| 10 ヤクルト400                                                                                                    | 例①            |
| 発達限度目5日前まで【日・祭日を除く】 <特保>生きたまま農業で到達する乳酸菌が400倍個摂れます。宅配専用商品ですので、ご注文はケース単位となります。                                                                                                    | 本日 : 5/1      |
| 使用日 2023/11/28                                                                                                    | 使用日:5/3(入力)   |
|                                                                                                    | 納品日:5/2(自動設定) |
| 11日日 2023年1120<br>王の他の納品日を希望する                                                                                                    |               |
| 個数 100 本 振り分け設定 児童 80 本                                                                                                    | 周〇            |
|                                                                                                    |               |
| 備考 「テキストを入力できます。」                                                                                                    | 本日 : 5/1      |
|                                                                                                    | 使用日:5/7(入力)   |
|                                                                                                    | 納品曰: 5 / 2    |
| 次へ進む                                                                                                    | (「その他の納品日を希望  |
| ご注文一覧位度を<br>▲ 前の面間へ度る                                                                                                    | する」を選択し入力するこ  |
|                                                                                                    | ともり)          |

- 商品注文詳細で、使用日、個数、振り分け設定、備考を入力してください。
   ※納品日は自動で設定されますが、その他の納品日を希望する場合は「その他の納品日を希望 する」を選択し、希望納品日をカレンダーより選んでください。
   ※その他ご要望があれば備考欄にご入力ください。
- 4. 入力が完了したら「次へ進む」を選択
- 5. 注文内容確認画面が表示します。※商品を取り消す場合は「取り消し」を選択するとその商品が 削除されます。
- 6. 同じ使用日の商品を追加する場合は「同日注文に商品を追加」を選択し、2から繰り返します。
- 7. 全ての商品の追加が完了したら「注文を確定する」

| ● 読品: ヤクルト400<br>使用目: 2023/11/28<br>単用目: 2023/11/28<br>単品目: 2023/11/28<br>構成: 100 本 ・保育士: 15 本<br>・その他: 5 本<br>発売<br>デキストを入力できます。<br>本取り消し |
|----------------------------------------------------------------------------------------------------|
| ▲取り消し                                                                                                    |
| (+) 同日注文に商品を追加 別の使用日の注文を開始<br>(現在の注文は未確定で一時保存します)                                                                                          |
| 注文を確定する<br><u> 注文</u> を確定する<br><u> 注文</u> -                                                                                                |

8. 注文が確定し、ご注文 ID が表示され注文完了です。